软件著作权证书号\_\_\_软著登字第 0930344 号\_\_

# 多思计算机组成原理网络虚拟实验系统

# 用户操作手册

2013年8月20日

| 1  | 劝 | 欢迎使用      |   |
|----|---|-----------|---|
| 1. | 1 | 1 运行环境    |   |
| 1. | 2 | 2 安装步骤    | 1 |
| 1. | 3 | 3 主界面     |   |
| 2  | ŧ | 电路绘制      |   |
| 2. | 1 | 1 组件生成    |   |
| 2. | 2 | 2 连接线     | 3 |
| 2. | 3 | 3 组件移动    |   |
| 2. | 4 | 4 组件删除    |   |
| 3  | ک | 文件操作      |   |
| 3. | 1 | 1 新建      |   |
| 3. | 2 | 2 打开      |   |
| 3. | 3 | 3 保存      | 5 |
| 4  | 电 | 电路运行      |   |
| 4. | 1 | 1 开电源     | 5 |
| 4. | 2 | 2 关电源     |   |
| 4. | 3 | 3 重启      |   |
| 5  | I | 工具        |   |
| 5. | 1 | 1 存储器读写   |   |
| 5. | 2 | 2 连接线颜色选择 |   |
| 5. | 3 | 3 时钟周期设置  |   |

# 目 录

| 6  | 实验指导         | 8 |
|----|--------------|---|
| 6. | 1 实验指导书      | 8 |
| 6. | 2 实验器件资料     | 9 |
| 7  | 帮助1          | 0 |
| 7. | 1 查看帮助 1     | 0 |
| 7. | 2 关于虚拟实验系统 1 | 0 |

# 1 欢迎使用

#### 1.1 运行环境

多思计算机组成原理网络虚拟实验系统有两种运行模式,即单机模式和 B/S 模式,其运行环境分别为:

- 1) 单机模式: windows7 操作系统, IE 浏览器 10.0 以上版本
- 2) B/S 模式:
  - ✓ 服务器端: windows 操作系统,安装 IIS 服务。
  - ✓ 浏览器端: windows7 操作系统, IE 浏览器 10.0 以上版本。

#### 1.2 安装步骤

多思计算机组成原理网络虚拟实验系统属于绿色软件,安装非常简单。 在单机模式下,将程序压缩包解压即可完成安装,双击程序文件夹里的 index.html文件就可打开虚拟实验室主界面。

B/S模式时,可按以下步骤安装和使用:

- 1) 设置服务器的 IP 地址。
- 2) 在服务器上将程序压缩包解压,在 IIS 中将解压后的程序文件夹配置为 可访问的网站。
- 在客户端浏览器的地址栏中输入服务器 IP 地址即可打开虚拟实验系统 主界面。

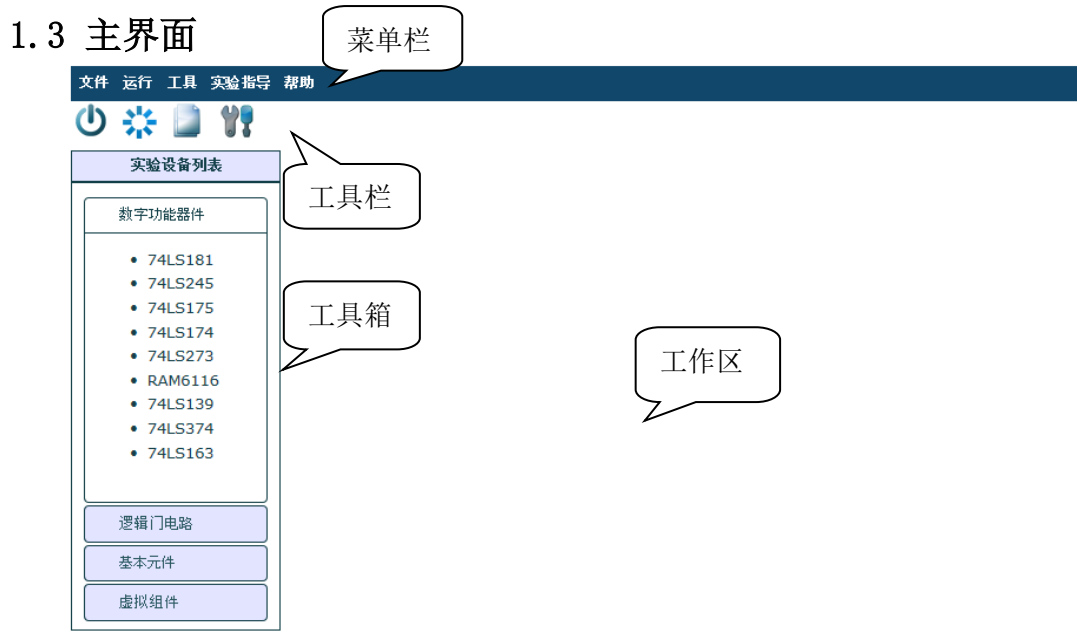

#### 图 1 主界面

B/S 模式下,在浏览器里直接输入服务器 IP 地址如: 192.168.1.200 即可进入主界面。打开界面如图 1 所示。

系统主界面包括4个部分:菜单栏、工具栏、工具箱和工作区。其中,工具 箱可以用鼠标拖动以改变位置和大小,单击工具栏上的\\?按钮可以隐藏或显示工 具箱。

注意: 在单机运行模式下,打开主界面时,屏幕下方会出现一个如图所示的 对话框,这是 IE 浏览器的安全措施,此时应该单击右边的按钮,允许阻止的内 容,否则程序不能正常运行。设置 IE 浏览器的高级选项可以避免出现此对话框。 B/S 模式下没有这个问题。设置方法为:打开 Internet 选项对话框,在"高级" 选项卡里勾选"允许活动内容在'我的电脑'的文件中运行"。

|   | Internet Explorer 已限制此网页运行脚本或 ActiveX 控件。 | 允许阻止的内容(A) | × |  |  |
|---|-------------------------------------------|------------|---|--|--|
|   | 图 2                                       |            |   |  |  |
| 4 | 2 电路绘制                                    |            |   |  |  |
| 2 | 2.1_组件生成                                  |            |   |  |  |
|   | 文件运行 工具 实验指导 帮助                           |            |   |  |  |
|   | 😃 🔆 📓 🎁                                   |            | - |  |  |

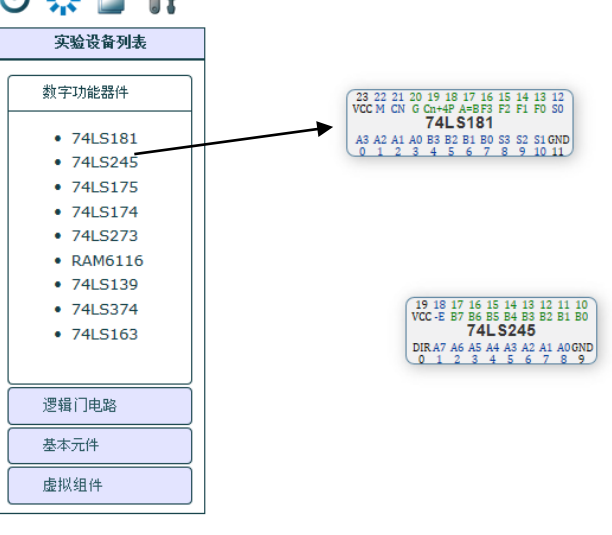

#### 图 3 组件生成

要在工作区生成需要的实验组件,只需将组件从工具箱拖到工作区即可。芯 片引脚有4种颜色,表示4类不同的引脚:黑色为默认已经接好、不需要再连接 的引脚,如接地、接电源的引脚;绿色为输出引脚;蓝色为输入引脚;紫色为输 入/输出引脚。

# 2.2 连接线

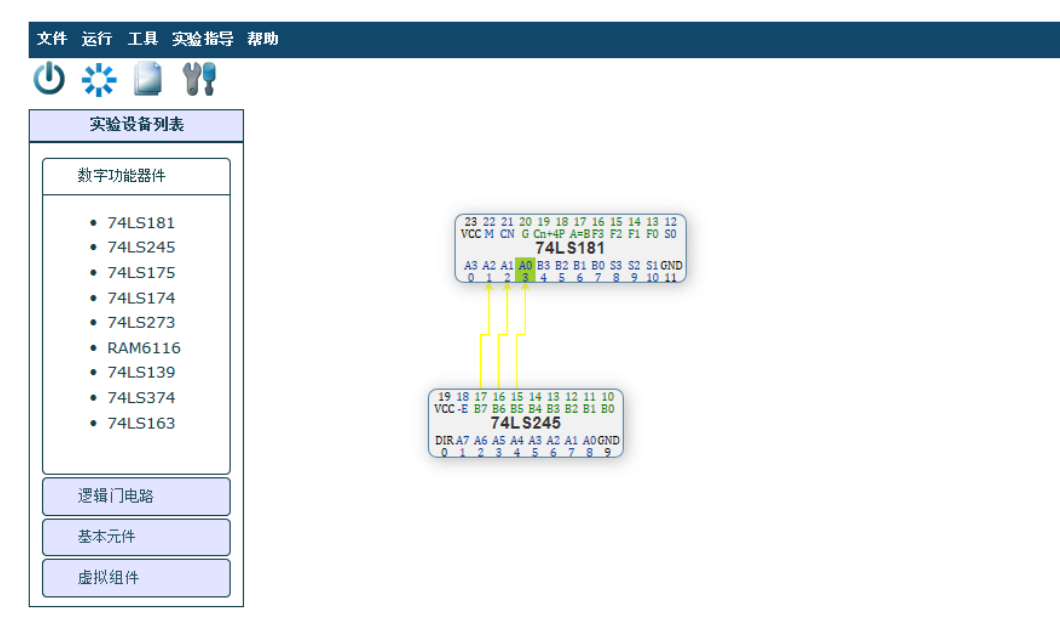

#### 图 4 连接线

当鼠标移动到引脚上方,使得引脚背景色变为绿色时,表示已进入引脚拉线 区域,此时可以拖拽鼠标引出一根连接线,到达目标引脚的拉线区域时再放开鼠 标,虚拟实验系统会自动在2个引脚之间生成一根连接线。

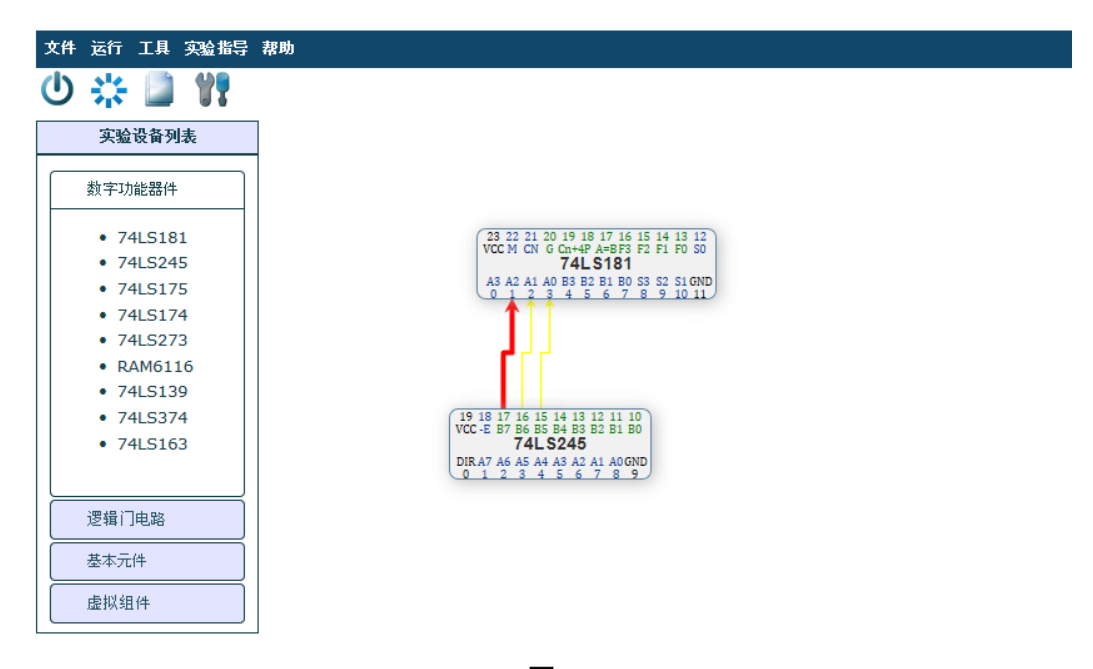

图 5

当鼠标移动到一根连接线上方时,此线会以粗红色线条表示,这时右击鼠标 可以删除此连线。

#### 2.3 组件移动

在组件的非拉线区域按下鼠标并拖拽,可以移动组件,此组件的连接线会自 动重新绘制以适应新位置。

### 2.4 组件删除

在组件的非拉线区域右击鼠标,会弹出一个对话框询问是否要删除组件及其 连接线,单击确定后即删除。

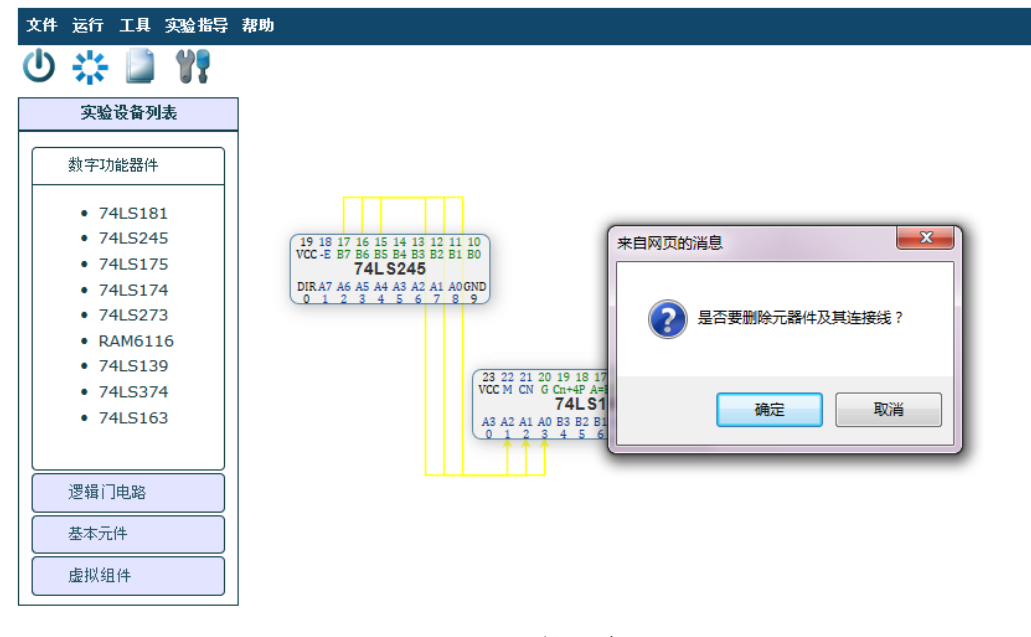

#### 图 6 组件删除

## 3 文件操作

## 3.1 新建

单击工具栏上的 》按钮,或者单击文件菜单上的"新建"选项,都可以执行新建操作,新建电路图。

刚打开的主界面默认处于新建文件状态,可以直接在工作区新建电路图。在工作区已经有电路图的情况下执行新建,会自动删除原有电路,清空工作区。

#### 3.2 打开

单击文件菜单上的"打开"选项。可以执行打开操作。在弹出页面中单击 "浏览",选择一个已有的电路文件打开即可。

# 3.3 保存

单击文件菜单上的"保存"选项。可以执行保存操作,将当前工作区电路图 保存为一个文件。在弹出的页面中单击"保存"或者"另存为"选择存放路径即 可。如图7所示。

| 文件运行 工具 实验指导 帮助                                                                                                    |                         |
|----------------------------------------------------------------------------------------------------|-------------------------|
| U 🔆 Save Circuit - Windows Internet Explorer                                                                                                    |                         |
| 第二         Save Circuit           数字功能         74L5           74L5         74L5           74L5         夏雷保存来自 EJLB4ONHUO3ZICD 的 circuit.txt (3)           RAM         保存(5)           74L5         74L5           74L5         保存(5)           74L5         保存(5)           74L5         保存(5)           74L5         保存(5)           74L5         保存(5)           74L5         保存(7) | 字节)?<br>▼ 取消(C)<br>开(O) |
|                                                                                                    |                         |
| 虚拟组件                                                                                                    |                         |

图 7 文件保存

- 4 电路运行
- 4.1 开电源

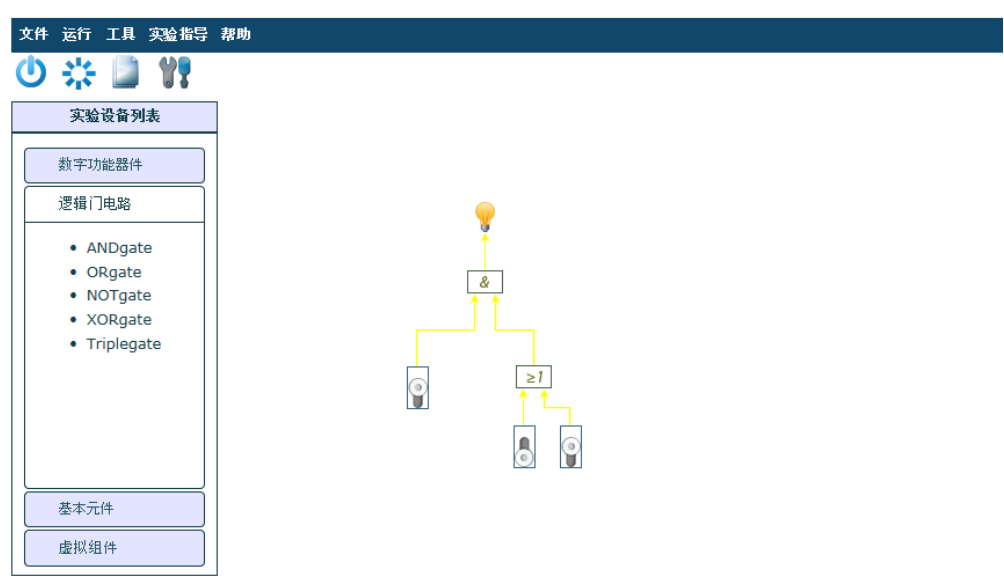

图 8 开电源

单击工具栏上的<sup>①</sup>按钮,或者单击运行菜单上的"开电源"选项,都可以打 开电源。如图 8 为一个简单电路的运行效果图。

**注意**:在电源打开时,不能在电路上增删组件,即不能带电拔插器件。否则 会出现电路运行错误。如需增删组件,要先关闭电源然后进行操作。

#### 4.2 关电源

在工具栏上的电源按钮为打开时,单击工具栏上的<sup>●</sup>按钮,或者单击运行菜 单上的"关电源"选项,都可以关闭电源。

#### 4.3 重启

单击工具栏上的**举**按钮,或者单击运行菜单上的"重启"选项,都可以重启 实验。

# 5 工具

### 5.1 存储器读写

单击工具菜单上的"存储器芯片设置"选项,系统会打开网页如图9所示。 在'请选择欲读写的存储器芯片'栏中选择所需要修改的芯片(只能读写在实验 过程中用到的存储芯片,即在工作区中已经存在的存储芯片)。

| 请选择欲读写的存储器芯片: | EPROM2716C3 CP0<br>-EPROM2716C4 CP1<br>EPROM2716C3 CP2<br>EPROM2716C4 CP3<br>EPROM2716C4 CP4 | ^ |
|---------------|----------------------------------------------------------------------------------------------|---|
|               |                                                                                              |   |
|               |                                                                                              |   |
|               |                                                                                              | v |

#### 图 9 芯片读取

例如选择'EPROM2716C3 CPO',即可读取此芯片内容。如图 10。

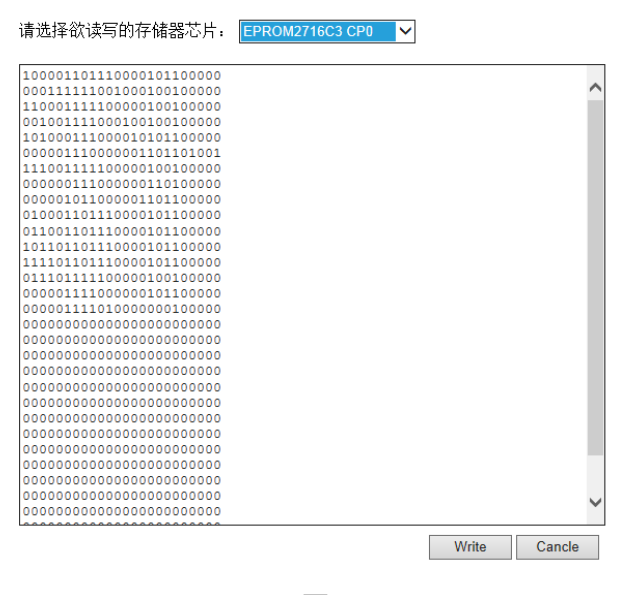

图 10

如需对芯片进行写操作,可直接修改芯片存储的数据。写完毕点击'Write'键,等待几秒后出现如图 11 所示网页提醒即表明写操作成功。

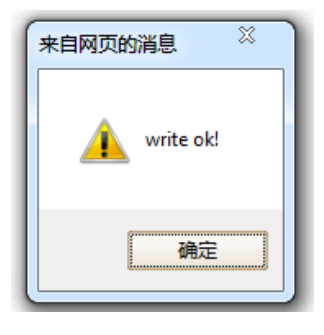

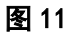

5.2 连接线颜色选择

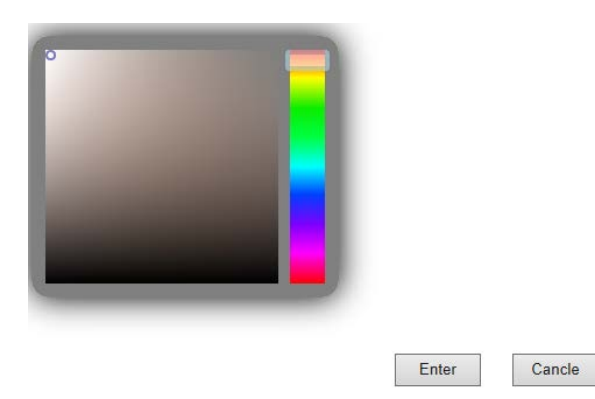

#### 图 12 连接线颜色选择

单击工具菜单上的"连接线颜色选择"选项,系统会打开网页如图 12 所示。

| 拖动颜色选择区域选择条,可在                       | 右侧显示所选颜色。点击'Enter'键即可 |
|--------------------------------------|-----------------------|
| 保存修改。如图 13 所示。                       | $\overline{}$         |
| ○● ● E\2013机组任务\vlab\colorpicker.htm |                       |
|                                      |                       |
| Enter                                | Cancle                |

图 13

# 5.3 时钟周期设置

单击工具菜单上的"时钟周期设置"选项,系统会弹出如图14所示对话框。 此时拖动滑动块就可以设置时钟周期的大小。

| Clock Cycle | $\mathbf{X}$ |  |
|-------------|--------------|--|
|             |              |  |
|             |              |  |
|             |              |  |
|             | ок           |  |
| <br>图 14    |              |  |

# 6 实验指导

# 6.1 实验指导书

单击实验指导菜单上的"实验指导书"选项,系统会打开实验指导书网页, 如图 15 所示,提供实验指导书或实验介绍下载。

如需查看各实验文档,点击所需文档选择打开或者保存即可。

| 实验指导文档下载         |
|------------------|
| <u>实验一全加器实验</u>  |
| <u>实验二 运算器实验</u> |
| 实验三存储器实验         |
| 实验四总线与微命令实验      |
| 实验五累加寄存器实验       |
| 实验六程序计数器实验       |
| 实验七控制器实验         |
| 实验八简单模型机实验       |
| 实验九微程序设计实验       |
| 实验十模型机课程设计       |

#### 图 15 实验指导书

# 6.2 实验器件资料

单击实验指导菜单上的"实验器件资料"选项,系统会打开实验器件资料网

页,如图16所示。

| 芯片数据手册下载       |  |
|----------------|--|
| <u>74ls181</u> |  |
| <u>74ls163</u> |  |
| <u>741s245</u> |  |
| <u>741s273</u> |  |
| <u>741s374</u> |  |
| eprom2716      |  |
| <u>ram6116</u> |  |

## 图 16 芯片数据手册

如需查看各芯片数据手册,可点击所需查看的芯片即可查看该芯片数据手册。例如点击 '741s181'芯片,可在浏览器打开 pdf 文档格式的芯片数据手册。

| M MOTOROLA                                                                                                    |                                                      |
|----------------------------------------------------------------------------------------------------|------------------------------------------------------|
| 4-BIT ARITHMETIC<br>LOGIC UNIT                                                                                                    | SN54/74LS181                                         |
| <ul> <li>The SN54/74LS181 is a 4-bit Arithmetic Logic Unit (ALU) which can perform all the possible 16 logic, operations on two variables and a variety of arithmetic operations.</li> <li>Provides 16 Arithmetic Operations Add, Subtract, Compare, Double, Plus Twelve Other Arithmetic Operations</li> <li>Provides all 16 Logic Operations of Two Variables Exclusive — OR, Compare, AND, NAND, OR, NOR, Plus Ten other Logic Operations</li> <li>Full Lookahead for High Speed Arithmetic Operation on Long Words</li> </ul> | 4-BIT ARITHMETIC<br>LOGIC UNIT<br>LOW POWER SCHOTTKY |
| Input Clamp Diodes     CONNECTION DIAGRAM DIP (TOP VIEW)                                                                                                    | J SUFFIX<br>CERAMIC<br>CASE 623-05                   |

# 7 帮助

# 7.1 查看帮助

单击帮助菜单上的"查看帮助"选项,可以查看本操作手册。

# 7.2 关于虚拟实验系统

单击帮助菜单上的"关于虚拟实验系统"选项,可以查看本软件的版权、作 者和开源许可协议等内容。如图 18 所示。

| About DS-VLAB                                                                                                    | $\otimes$ |
|----------------------------------------------------------------------------------------------------|-----------|
| 多思计算机组成原理网络虚拟实验系统<br>DS-VLAB v1.0                                                                                                    |           |
| Copyright(C)2013 ZHANG Wen-fen 张雯雰<br>作者:湘南学院软件与通信工程学院张雯雰老师                                                                                                    |           |
| Email : yydzhwf@163.com                                                                                                    |           |
| 本程序为自由软件;您可依据自由软件基金会所发表的GNU GENERAL<br>PUBLIC LICENSE,对本程序再次发布和/或修改。                                                                                                    |           |
| This program is free software: you can redistribute it and/or modify it under<br>the terms of the GNU General Public License as published by the Free<br>Software Foundation. | r         |

图 18 关于虚拟实验系统